### 视频综合平台 M60

快速操作手册

V1.0.0

浙江大华科技有限公司

### 重要安全须知

下面是关于产品的正确使用方法、为预防危险、防止财产受到损失等内容,使用设备前请仔细阅 读本说明书并在使用时严格遵守,阅读后请妥善保存说明书。

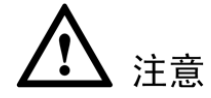

- 请在设备布控后及时修改用户的默认密码,以免被人盗用。
- 请在允许的温度和湿度下运输、使用、存储本产品。
- 请勿将产品放置在阳光直射的地方或发热源附近。
- 请勿将产品放置在潮湿、有灰尘或煤烟的场所。
- 请将产品安装在通风良好的场所,禁止堵塞设备的通风口。
- 请将产品安装在平稳的场所。
- 请勿将液体滴溅到产品上。
- 请勿将其他物品放置于产品上面。
- 请勿随意拆卸本产品。

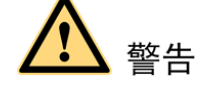

- 请按照要求使用电池,防止电池起火、爆炸或燃烧的危险。
- 请使用相同类型的新电池更换旧电池。
- 请使用推荐的电源线,并在其额定规格内使用。

#### 特别声明

- 本手册仅介绍基本操作,详细的操作请参考光盘中的使用说明书。
- 产品请以实物为准,此手册仅供参考。
- 产品实时更新,如有升级不再另行通知。
- 最新程序及补充说明文档敬请与公司客服部联系。
- 产品说明中有疑问或争议的,以公司最终解释为准。
- 在本文档中可能提及的其他商标或公司的名称,由其各自所有者拥有。

目录

| 重要 | 要全须知                   | i  |
|----|------------------------|----|
| 目录 | L.                     | ii |
| 1  | 开箱检查和线缆连接              | 1  |
|    | 1.1 开箱检查               | 1  |
|    | 1.2 整机介绍               | 2  |
|    | 1.3 视频综合平台 M60 安装简易流程图 | 3  |
| 2  | 软件界面基本操作               | 10 |
|    | 2.1 开机                 | 10 |
|    | 2.2 关机                 | 10 |
|    | 2.3 开机向导               | 10 |
| 3  | WEB 使用方法               | 16 |
|    | 3.1 网络连接操作             | 16 |
|    | 3.2 登录与操作              | 16 |

# ] 开箱检查和线缆连接

## ▲ 注意

工程商在安装视频综合平台时,具体要求请参考工程施工规范相关国家标准。

#### 1.1 开箱检查

当运输公司将您所需的设备送到您手中时,首先请检查它的外观有无明显的损坏。产品运输 箱选用的保护材料能够应对运输过程中大多数的意外撞击。

然后请您打开机箱,检查配件是否齐全。产品随带的保修卡上有您机器的配件清单,以方便 您的核对。 **(辺かしの)** 祝频综合平台 M60 快速操作手册

#### 1.2 整机介绍

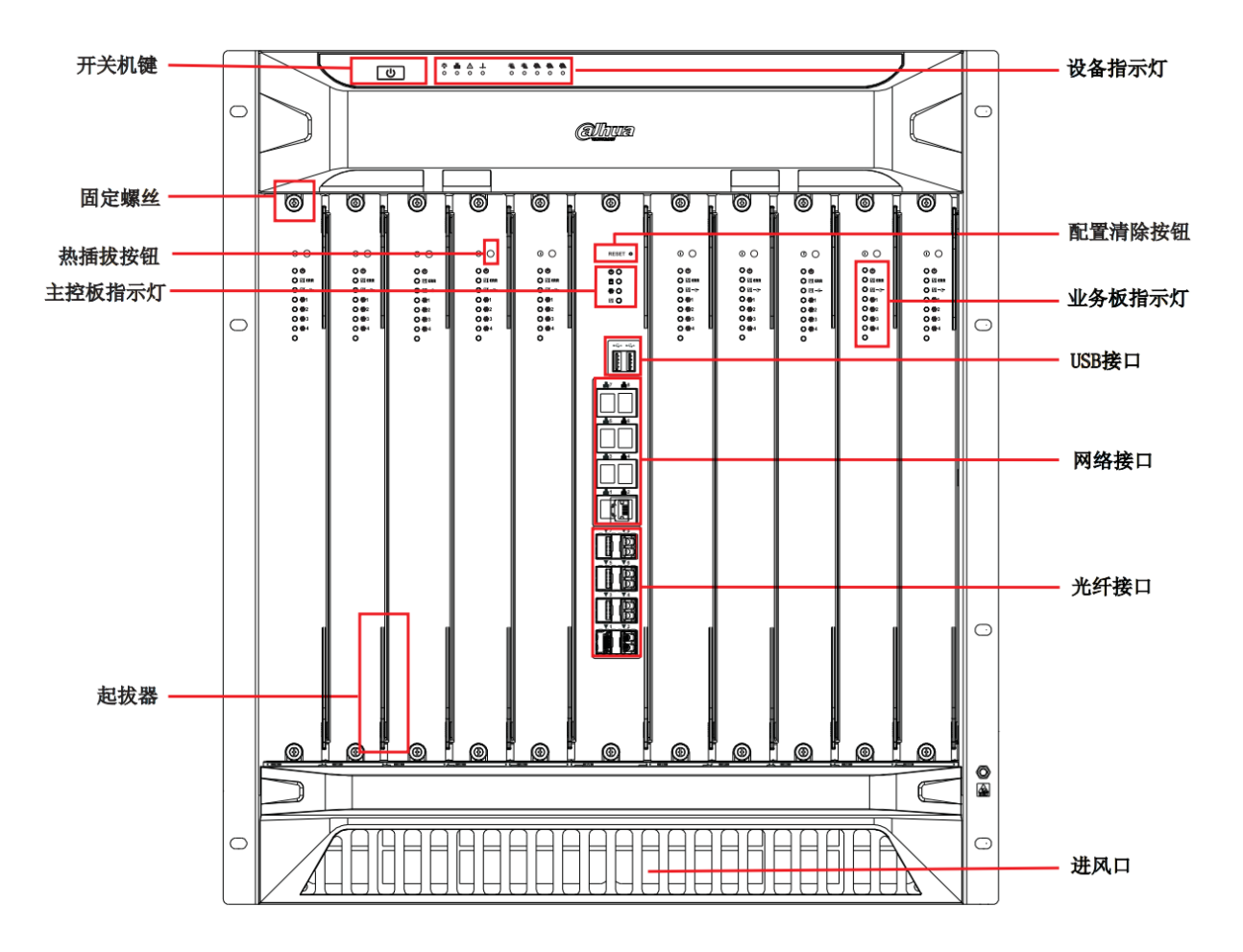

开箱检查和线缆连接

**② hua** 视频综合平台 M60 快速操作手册

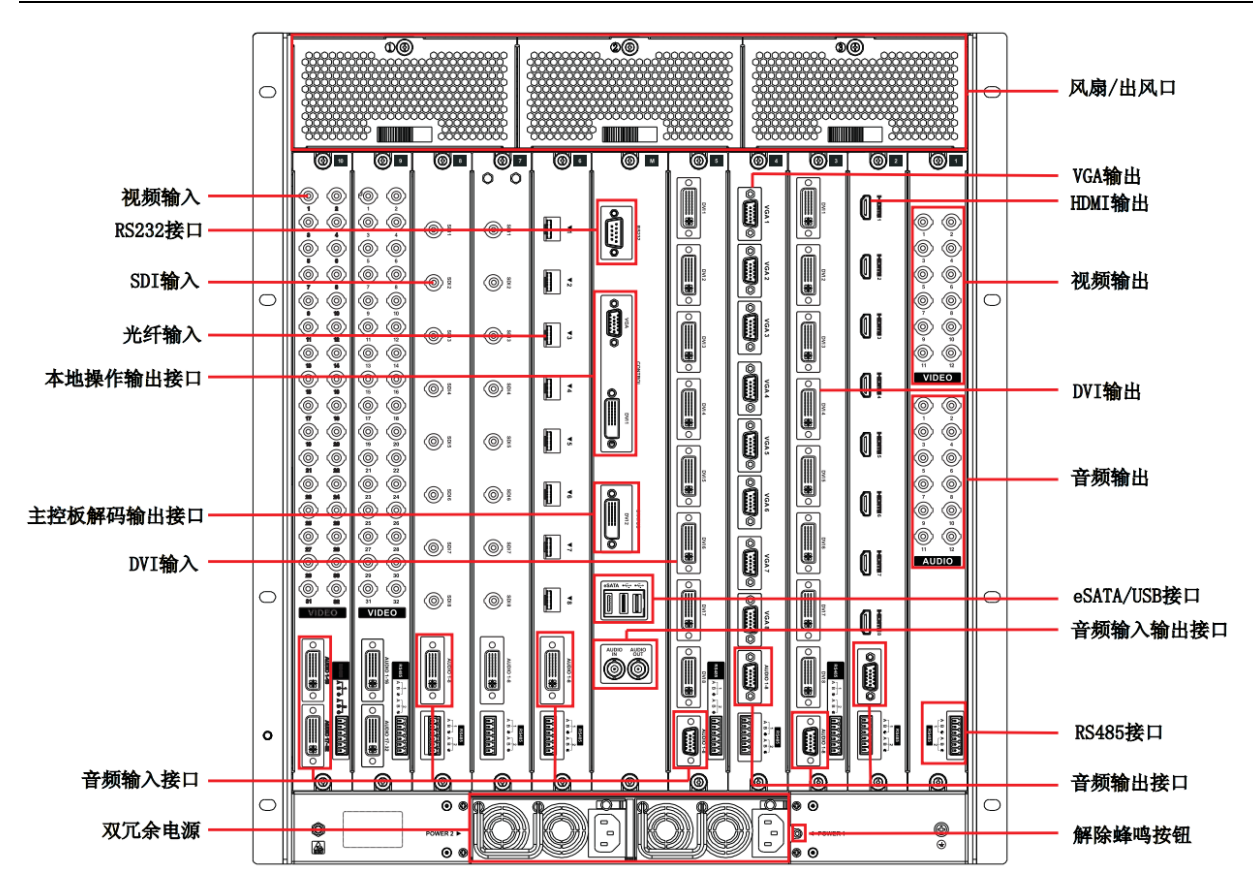

#### 1.3 视频综合平台 M60 安装简易流程图

步骤1 拆开 M60 运输箱后,风扇和主控板是分开放置的(风扇很重以防运输过程中对 CPU 造成损害),但是连接线还是连在一起的,所以要轻拿。

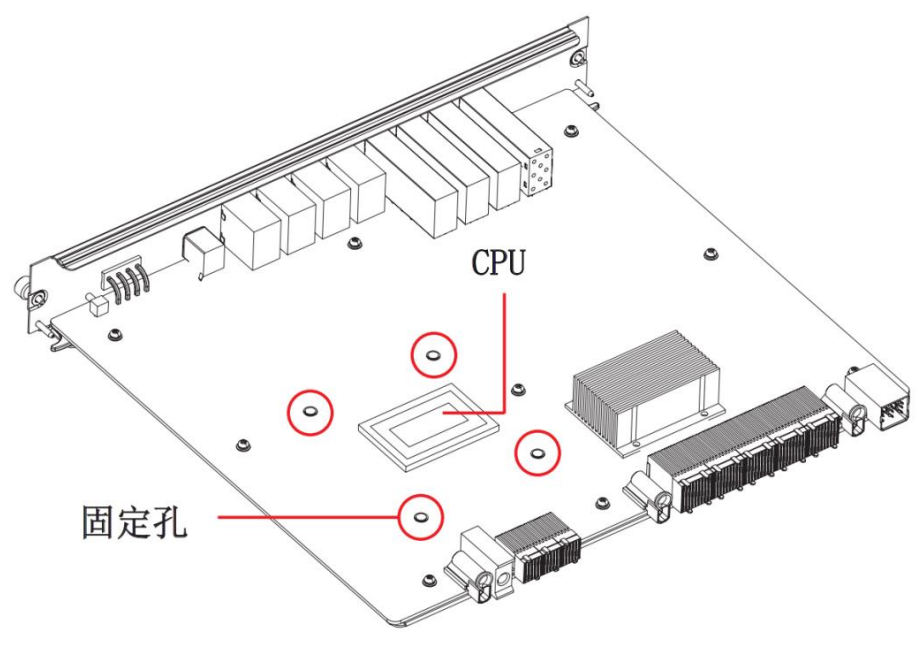

步骤2 将主控板背面的风扇固定圈对准固定孔的位置放好,然后将风扇固定在 CPU 上面。

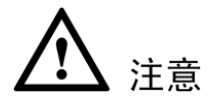

CPU 风扇口方向为主控板插入机箱后的朝上方向,固定螺丝拧到位。

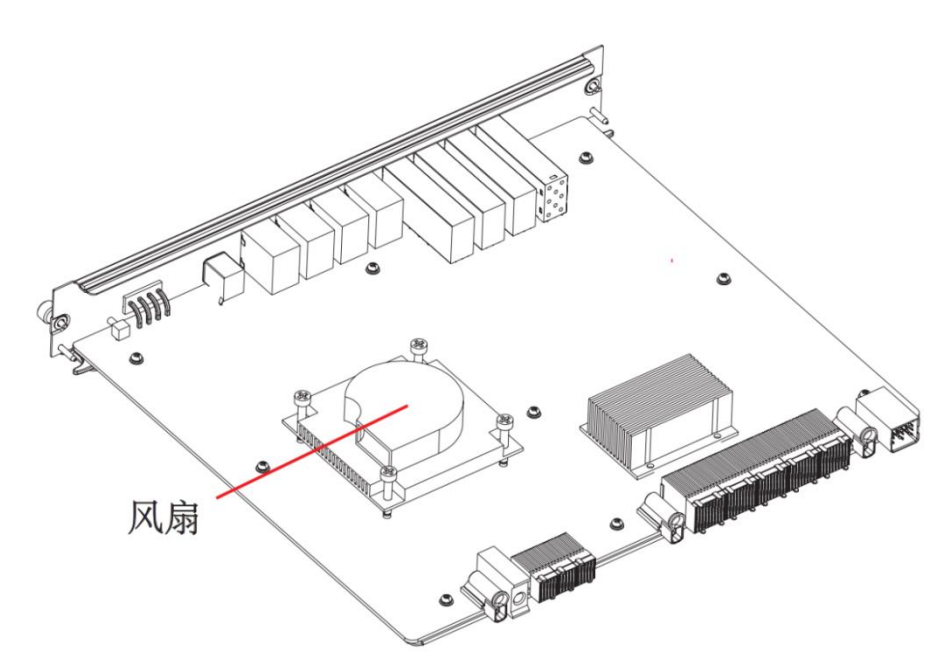

步骤3 将机箱中背板上的接口护套取下。

注意

插入板卡前务必把接口护套取下,护套为黑色。

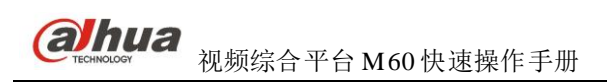

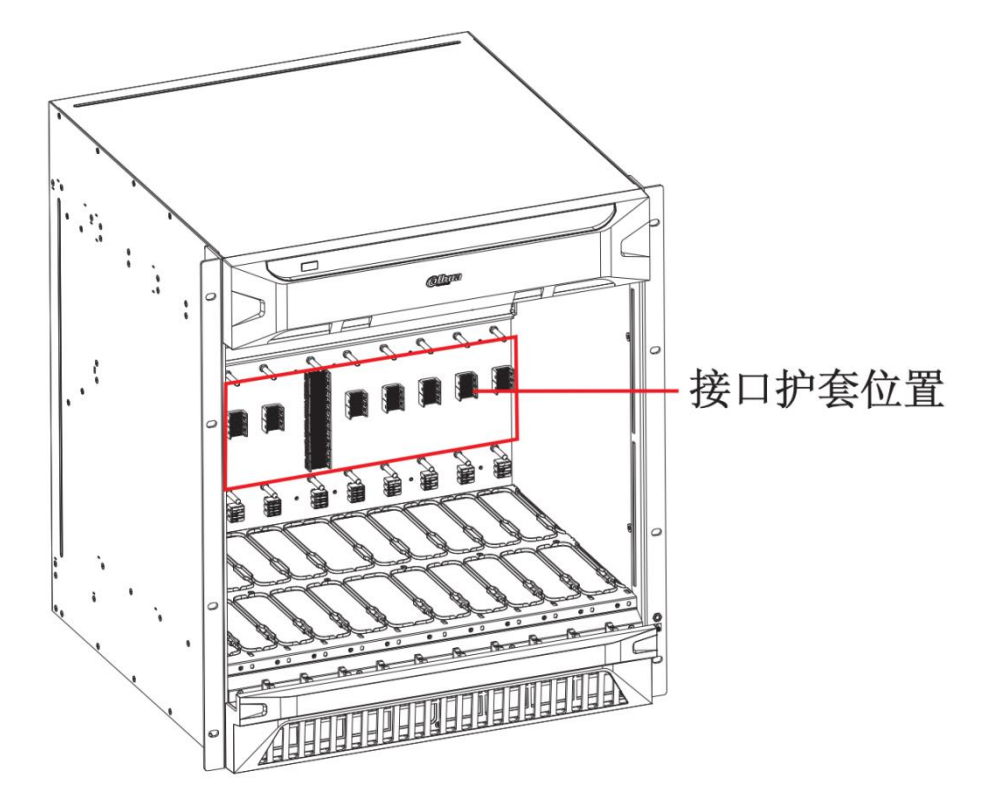

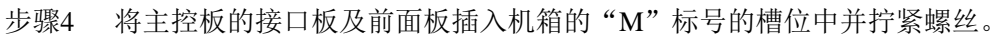

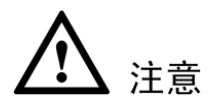

先插入接口板并拧紧固定螺丝后再插前面板。

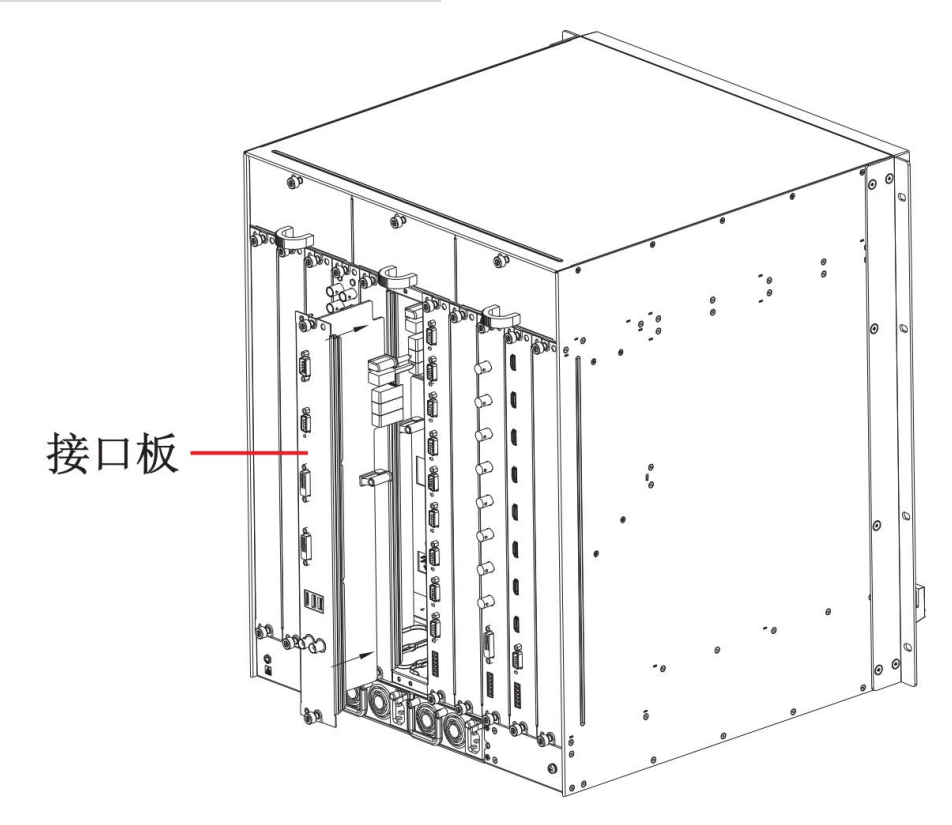

## ▲ 注意

插入前面板时,需要把起拔器往外拉,然后借助起拔器往里推,把板卡插到位。

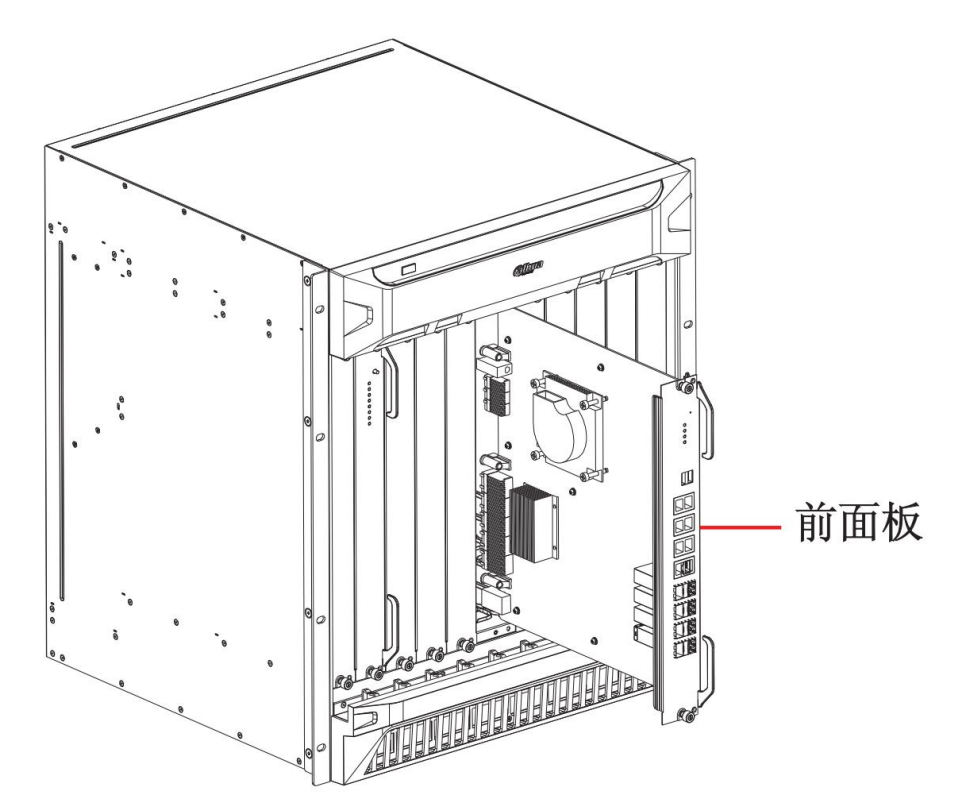

步骤5 根据需要,在任意槽位中插上需要的业务卡的接口板及前面板并拧紧螺丝。

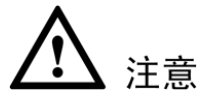

先插入接口板并拧紧固定螺丝后再插前面板。

开箱检查和线缆连接

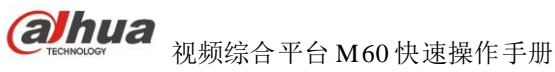

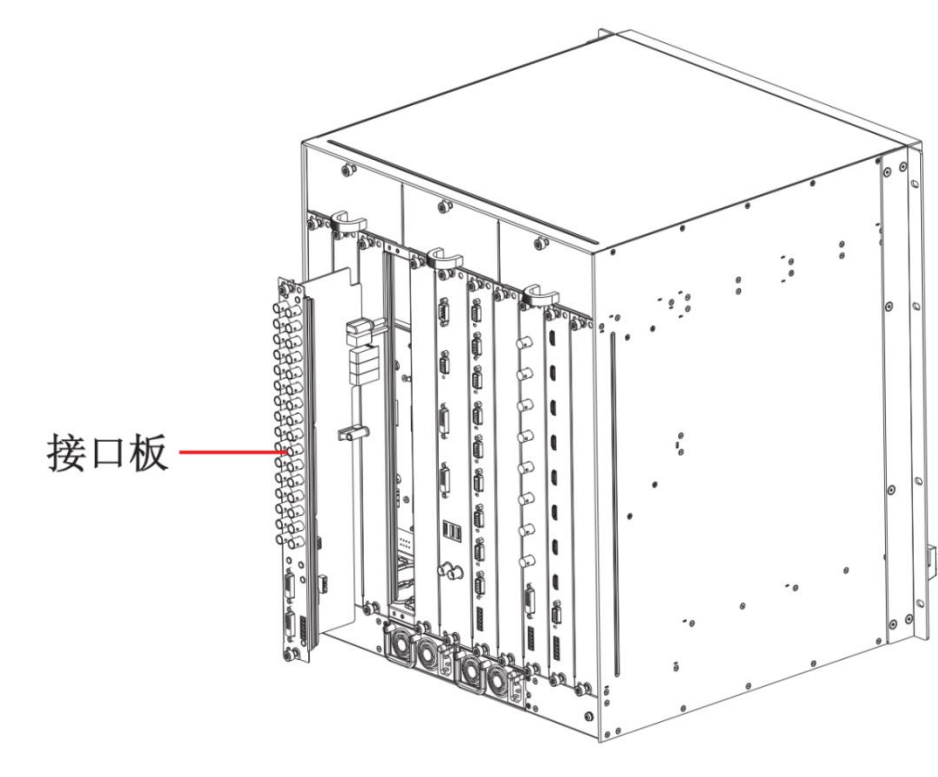

▲ 注意

插入前面板时,需要把起拔器往外拉,然后借助起拔器往里推,把板卡插到位。

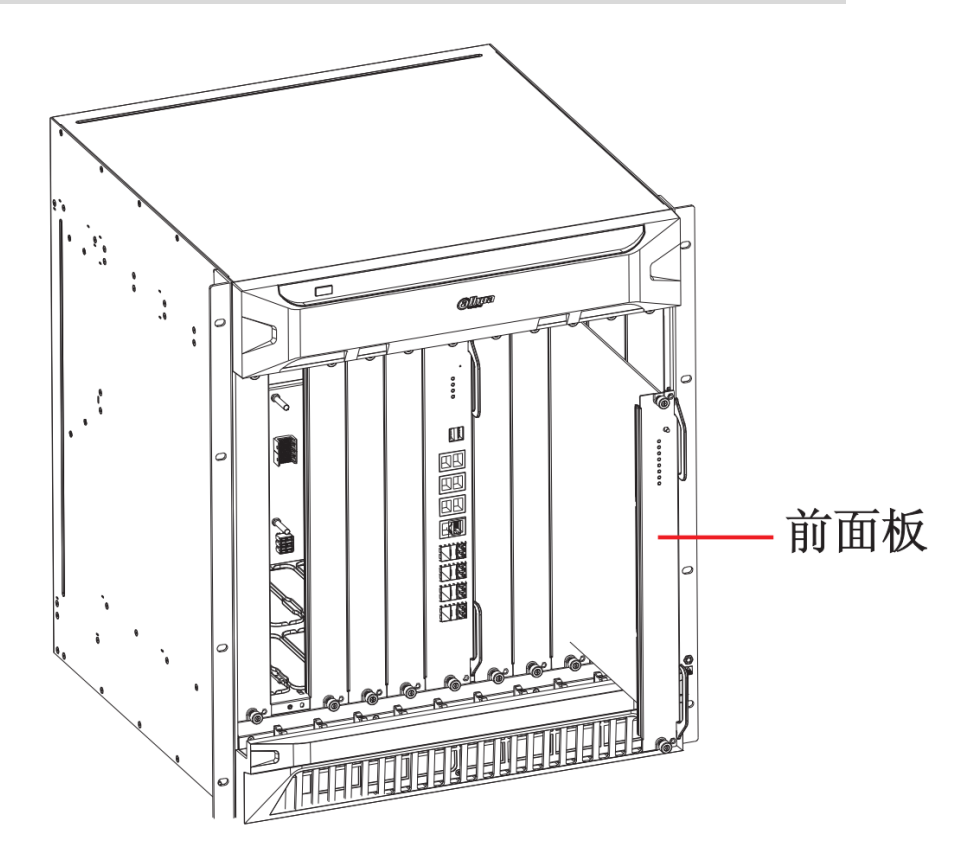

步骤6 将本地界面的显示器接到主控板接口板上的 "CONTROL" 栏中的 VGA 或者 DVI 的任 一接口上。

浙江大华科技有限公司

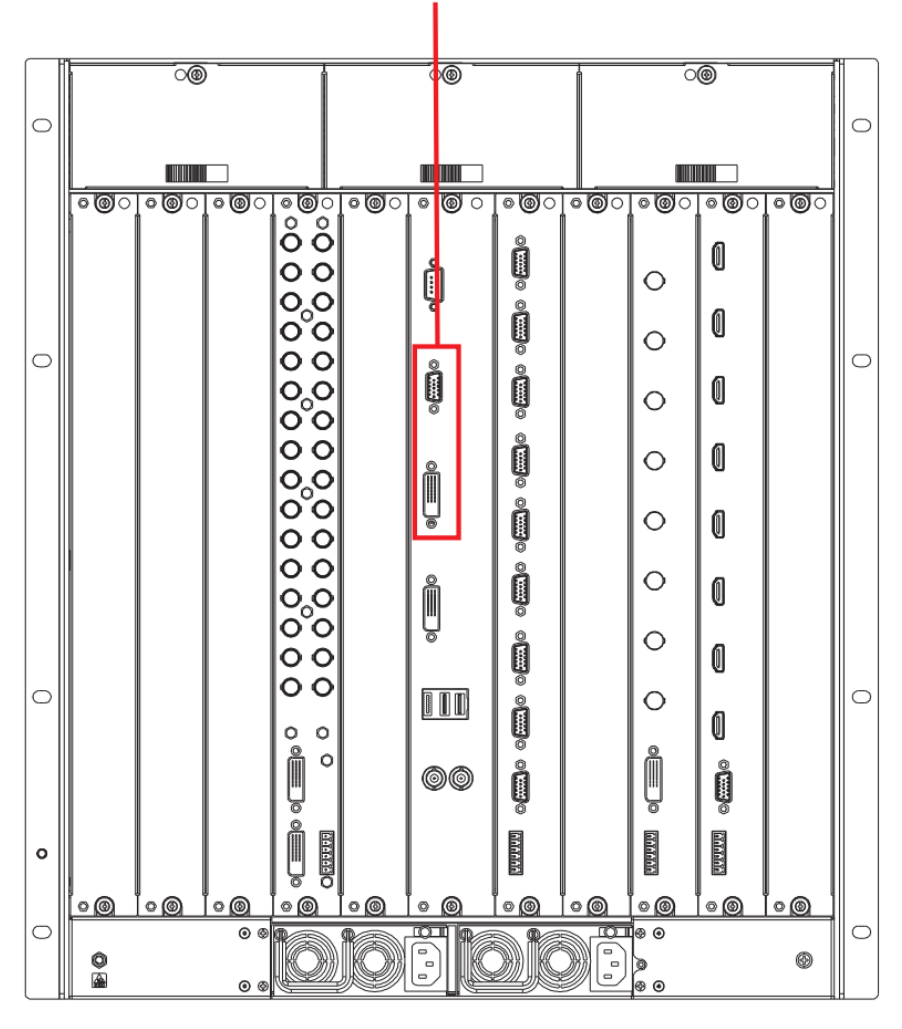

本地操作界面输出接口

步骤7 安装完成后,在电源上插上电源线上电,按开关机键启动设备。

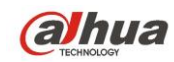

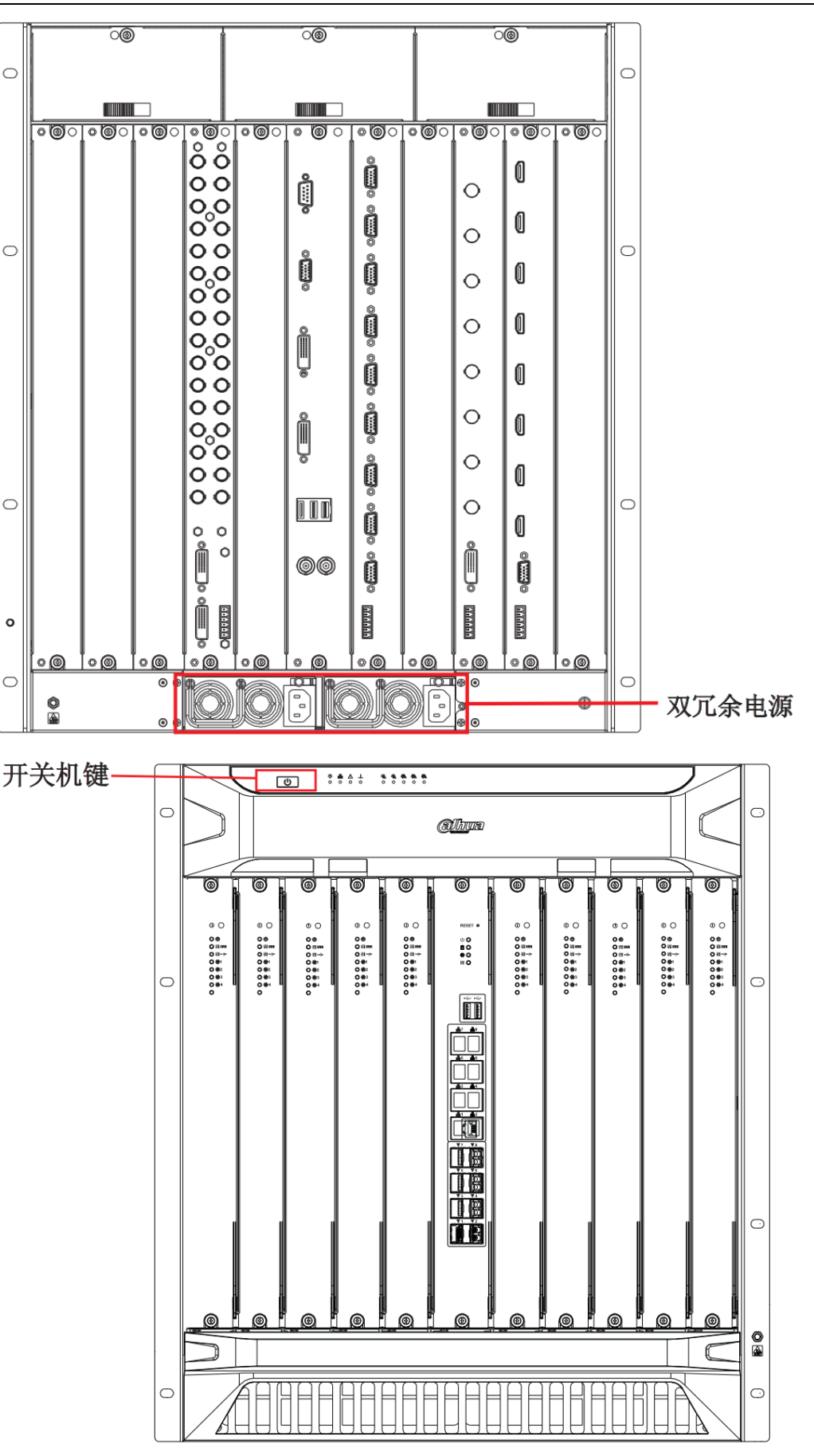

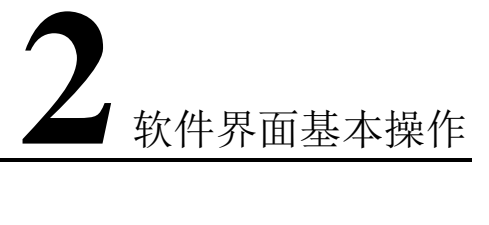

#### 2.1 开机

插上电源线,按下前面板的电源开关,电源指示灯亮,设备开机,开机后出现开机界面,持续约 90 秒。

#### 2.2 关机

A. 关机时,长按前面板的电源开关即可关闭电源。【不推荐】

B. 进入【主菜单】→【关闭系统】中选择【关闭机器】

#### 2.3 开机向导

步骤1 正常开机后,系统会自动弹出开机向导提示,如下图所示。

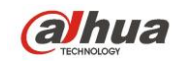

视频综合平台 M60 快速操作手册

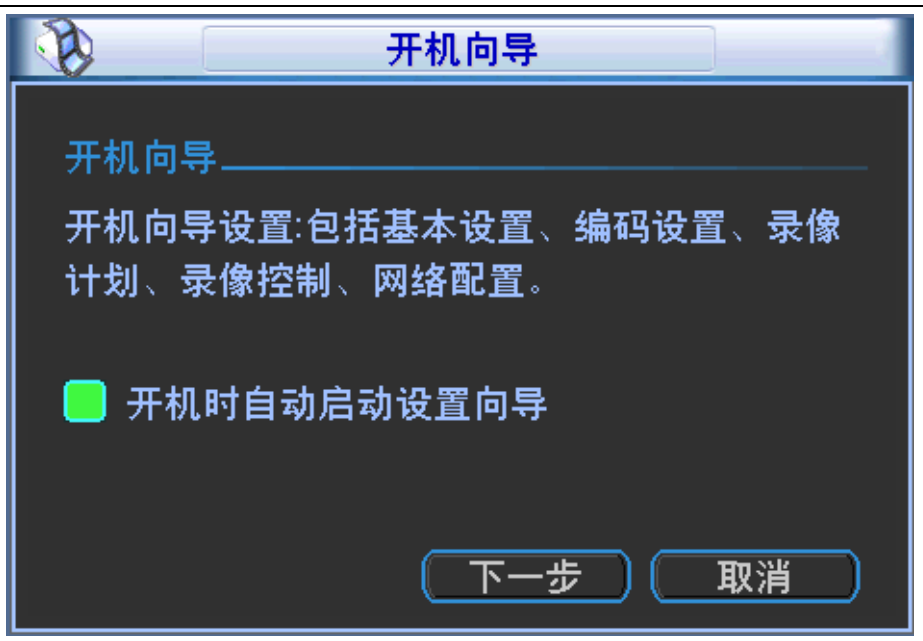

步骤2 单击"下一步"则进入登录界面,如下图所示。

|   |                  | 登录系统                      |                  |              |
|---|------------------|---------------------------|------------------|--------------|
|   | 用户(8             | 388888                    |                  |              |
|   | 密码し              |                           |                  |              |
| ! | ?@#\$%<br>qwerty | * + * ←<br>u i o p        | — 1<br>4         | 23           |
|   | asdfgh<br>zxcvb  | n j k I : E<br>n m , . Sł | nter 7<br>nift ட | e 8<br>→ 0 ∟ |

步骤3 用户在输入框中输入用户名和密码,输入完成后,单击"确定"。 系统进入"普通设置"界面,如下图所示。

🛄 说明

出厂时有 4 个用户 admin、8888888、6666666 及隐藏的 default。前三个出厂密码与用户名相同。 admin、888888 出厂时默认属于高权限用户,而 6666666 出厂默认属于低权限用户,仅有监视、 回放、备份等权限。

软件界面基本操作

| <b>1</b> | 普通设置                                  |
|----------|---------------------------------------|
| 系统时间     | 2013 - 07 - 03 16:11:03 保存            |
| 日期格式     | 年月日 ▼ 豆令时 (设置)                        |
| 日期分隔符    | · · · · · · · · · · · · · · · · · · · |
| 时间格式     | 24小时制 -                               |
| 语言选择     | 简体中文                                  |
| 硬盘满时     | 覆盖                                    |
| 视频制式     | PAL                                   |
| 本机编号     | 8                                     |
| 设备名称     | M60                                   |
| 录像长度     | 60 分钟                                 |
| 菜单待命     | 10 分钟                                 |
| 轮巡间隔     | 10秒                                   |
| 默认       | )                                     |

#### 步骤4 配置完成后,单击"下一步"。

系统进入"编码设置"界面,如下图所示。

|                                                         | 编码设置                                             |                                            |  |  |
|---------------------------------------------------------|--------------------------------------------------|--------------------------------------------|--|--|
| 槽位<br>信号源类型                                             | 3 通道<br>CVBS _                                   | 1                                          |  |  |
| 录像类型<br>编码模式<br>分辨率<br>帧率(FPS)<br>码流控制                  | 普通  ▼<br>H.264  ▼<br>D1   ▼<br>25   ▼<br>限定码流  ▼ | 扩展流1<br>H.264<br>CIF<br>25<br>▼<br>限定码流    |  |  |
| 码流值(Kb/S)<br>参考码流值<br>音频/视频<br>音频格式<br>叠加<br>抓图设置<br>复制 | 2048 ▼<br>768-4096Kb/S<br>G711a ▼<br>粘贴 默认       | 640 ▼<br>192-1024Kb/S<br>● ■<br>上一步 下一步 取消 |  |  |

步骤5 配置完成后,单击"下一步"。 系统进入"录像设置"界面,如下图所示。 ahua

软件界面基本操作

| <u>്</u> ര                                                                                                    |                                                                                                    |     |
|----------------------------------------------------------------------------------------------------|----------------------------------------------------------------------------------------------------|-----|
| ● 模拟通                                                                                                    | 通道 〇 数字通道                                                                                                    |     |
| 槽位                                                                                                    |                                                                                                    |     |
|                                                                                                    |                                                                                                    |     |
|                                                                                                    | (假日设置)                                                                                                    |     |
| 时间段                                                                                                    |                                                                                                    |     |
| 时间段1                                                                                                    | 00 :00 -24 :00                                                                                                    |     |
| 时间段2                                                                                                    | 00 :00 -24 :00                                                                                                    |     |
| 时间段3                                                                                                    | 00 :00 -24 :00                                                                                                    |     |
| 时间段4                                                                                                    | 00 :00 -24 :00                                                                                                    |     |
| 时间段5                                                                                                    | 00 :00 -24 :00                                                                                                    |     |
| 时间段6                                                                                                    | 00 :00 -24 :00                                                                                                    |     |
| <b></b>                                                                                                    | 音通 动检 一 一 一 一 一 一 一 一 一 一 一 一 一 一 一 一 一 一                                                                                                    |     |
| 0 3                                                                                                    | 6 9 12 15 18 21                                                                                                    | _24 |
|                                                                                                    |                                                                                                    |     |
| 复制                                                                                                    | ● 【 粘贴_】 ( 默认) ( 上一步 )( 下一步 )( 取消                                                                                                    | D   |
|                                                                                                    |                                                                                                    |     |
|                                                                                                    |                                                                                                    |     |
| 6                                                                                                    | 录像设置                                                                                                    |     |
| <b>了</b> 。                                                                                                    | 录像设置                                                                                                    |     |
| <b>了</b> 。<br>〇 模拟通<br>设备                                                                                                    | 录像设置 通道 2 数字通道 172.31.2.42 ▼ 通道 1 ▼ 预录 0 秒                                                                                                    |     |
| <ul> <li>〇 模拟通</li> <li>设备</li> </ul>                                                                                                    | 录像设置 道 数字通道 172.31.2.42 ▼ 通道 1 ▼ 预录 0 秒                                                                                                    |     |
| ○ 模拟通<br>设备                                                                                                    | 录像设置 ă道 2 数字通道 〔172.31.2.42 ▼ 通道 1 ▼ 预录 0 秒                                                                                                    |     |
| <ul> <li>○ 模拟通<br/>设备</li> <li>□</li> <li>町间段</li> </ul>                                                                                                    | 录像设置       通道     ②数字通道       172.31.2.42     ▼ 通道       1     ▼ 预录 0       一般日设置       星期三     ▼ 录像类型                                                                                                    |     |
| <ul> <li>○ 模拟通<br/>设备</li> <li>□</li> <li>□</li> <li< td=""><td>录像设置       通道     数字通道       172.31.2.42     ▼       通道     1       ●     一       一     一       一     日       ●     ●</td><td></td></li<></ul>                                                                                                    | 录像设置       通道     数字通道       172.31.2.42     ▼       通道     1       ●     一       一     一       一     日       ●     ●                                                                                                    |     |
| <ul> <li>〇 模拟通<br/>设备</li> <li>时间段</li> <li>时间段1</li> <li>时间段2</li> </ul>                                                                                                    | 录像设置         通道          通道          172.31.2.42          通道       1         (假日设置)         (服用三)         東像类型       普通         00:00       -24:00         00:00       -24:00                                                                                                    |     |
| <ul> <li>○ 模拟通<br/>设备</li> <li>■</li> <li>■</li> <li< th=""><th>录像设置         通道       数字通道         172.31.2.42       通道         1       ● 预录 0         一個日设置         星期三       → 录像类型         普通       动检         00:00       -24:00         00:00       -24:00         00:00       -24:00         00:00       -24:00</th><th></th></li<></ul>                                                                                                    | 录像设置         通道       数字通道         172.31.2.42       通道         1       ● 预录 0         一個日设置         星期三       → 录像类型         普通       动检         00:00       -24:00         00:00       -24:00         00:00       -24:00         00:00       -24:00                                                                                                    |     |
| <ul> <li>〇 模拟通<br/>设备</li> <li>时间段</li> <li>时间段1</li> <li>时间段3</li> <li>时间段4</li> </ul>                                                                                                    | 录像设置         通道       数字通道         172.31.2.42       〕通道       ① ⑦         (假日设置)       ●       ●         星期三       →       录像类型       普通       动检         00:00       -24:00       ●       ●         00:00       -24:00       ●       ●         00:00       -24:00       ●       ●         00:00       -24:00       ●       ●                                                                                                    |     |
| <ul> <li>〇 模拟通<br/>设备</li> <li>时间段</li> <li>时间段1</li> <li>时间段3</li> <li>时间段4</li> <li>时间段5</li> </ul>                                                                                                    | 录像设置         通道       数字通道         172.31.2.42       通道         1       ⑦ 预录 0         一個日设置         星期三       录像类型         普通       动检         00:00       -24:00         00:00       -24:00         00:00       -24:00         00:00       -24:00         00:00       -24:00         00:00       -24:00                                                                                                    |     |
| <ul> <li>〇 模拟通</li> <li>〇 模</li> <li>〇 模</li> <li>町</li> <li>町</li> <li>町</li> <li>前</li> <li>前</li> <li< th=""><th>录像设置         通道       数字通道         172.31.2.42       通道         1       预录 0         一個日设置         星期三       录像类型         普通       动检         00:00       -24:00         00:00       -24:00         00:00       -24:00         00:00       -24:00         00:00       -24:00         00:00       -24:00         00:00       -24:00         00:00       -24:00</th><th></th></li<></ul> | 录像设置         通道       数字通道         172.31.2.42       通道         1       预录 0         一個日设置         星期三       录像类型         普通       动检         00:00       -24:00         00:00       -24:00         00:00       -24:00         00:00       -24:00         00:00       -24:00         00:00       -24:00         00:00       -24:00         00:00       -24:00                                                                                                    |     |
| <ul> <li>〇 模拟通<br/>设备</li> <li>时间段</li> <li>时间段1</li> <li>时间段3</li> <li>时间段4</li> <li>时间段6</li> <li>时间段6</li> </ul>                                                                                                    | 录像设置         通道       数字通道         172.31.2.42       通道       1       ⑦ 预录 0       秒         個日设置        1       ⑦ 预录 0       秒         個日设置        1       ⑦ 预录 0       秒         回0:00       -24:00        1       ○       1         00:00       -24:00         1       ○       1         00:00       -24:00         1       ○       1       1         00:00       -24:00         1       ○       1       1       1       1       1       1       1       1       1       1       1       1       1       1       1       1       1       1       1       1       1       1       1       1       1       1       1       1       1       1       1       1       1       1       1       1       1       1       1       1       1       1       1       1       1       1       1       1       1       1       1       1       1       1       1       1       1       1       1       1       1                                            |     |
| <ul> <li>〇 模拟通<br/>设备</li> <li>时间段</li> <li>时间段1</li> <li>时间段3</li> <li>时间段4</li> <li>时间段5</li> <li>时间段6</li> <li>普0</li> <li>3</li> </ul>                                                                                                    | 录像设置         iii < 数字通道                                                                                                    | 24  |
| <ul> <li>〇 模拟通<br/>设备</li> <li>时间段</li> <li>时间段1</li> <li>时间段3</li> <li>时间段4</li> <li>时间段5</li> <li>时间段6</li> <li>普</li> <li>3</li> </ul>                                                                                                    | 录像设置         調道       数字通道         172.31.2.42       通道         1       预录 0         一個日设置         星期三       录像类型         三期三       录像类型         三期三       录像类型         00:00       -24:00         00:00       -24:00         00:00       -24:00         00:00       -24:00         00:00       -24:00         00:00       -24:00         00:00       -24:00         00:00       -24:00         00:00       -24:00         00:00       -24:00         00:00       -24:00         00:00       -24:00         00:00       -24:00         00:00       -24:00         00:00       -24:00         00:00       -24:00         00:00       -24:00         00:00       -24:00         00:00       -24:00         00:00       -24:00         00:00       -24:00         00:00       -24:00                                                                                                    | _24 |
| <ul> <li>〇 模拟通<br/>设备</li> <li>时间段</li> <li>时间间段1</li> <li>时间间段3</li> <li>时间段4</li> <li>时间段5</li> <li>时间段6</li> <li>2</li> <li>2</li> <li>3</li> </ul>                                                                                                    | 录像设置         道       数字通道         172.31.2.42       通道         172.31.2.42       1         172.31.2.42       1         172.31.2.42       1         172.31.2.42       1         172.31.2.42       1         172.31.2.42       1         172.31.2.42       1         172.31.2.42       1         172.31.2.42       1         172.31.2.42       1         172.31.2.42       1         173.31.32       1         173.31.32 <td>_24</td> | _24 |

步骤6 配置完成后,单击"下一步"。

系统进入"录像控制"界面,如下图所示。

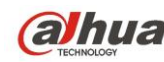

### **初期** 初期综合平台 M60 快速操作手册

| 1111               |      |      | 录像控制 |     |     |        |  |
|--------------------|------|------|------|-----|-----|--------|--|
|                    | 主码流  |      |      | ŧ   | └展流 |        |  |
| 录像模式               | 自动   | 手动   | 关闭   | 自动  | 手动  | 关闭     |  |
| 全                  |      |      |      |     |     |        |  |
| 槽位3_11             |      |      | •    |     |     | •      |  |
| 槽位3_12             |      |      | •    |     |     | •      |  |
| 槽位3_13             |      |      | •    |     |     | •      |  |
| 槽位3_14             |      |      | •    |     |     | •      |  |
| 槽位3_15             |      |      | •    |     |     | •      |  |
| 槽位3_16             |      |      | •    |     |     | •      |  |
| 槽位3_17             |      |      | •    |     |     | •      |  |
| 槽位3_18             |      |      | •    |     |     | •      |  |
| 槽位3_19             |      |      | •    |     |     | •      |  |
| 槽位3_20             |      |      | •    |     |     | •      |  |
| 2/5(当前页/总页数)       |      |      |      |     |     |        |  |
| <u> 上一页</u> 】 (下一) | 页 全部 | 通道 🗌 |      |     |     |        |  |
|                    |      |      | C    | 上一步 | 下一步 | ) ( 取消 |  |

对录像模式进行配置,配置完成后,单击"下一步"。 步骤7 系统进入"网络设置"界面,如下图所示。

| <u>.</u> |                                      |
|----------|--------------------------------------|
|          |                                      |
| 网络模式     | <u>多址</u>                            |
| 网卡名      | ──────────────────────────────────── |
| 默认网卡     | 网卡1                                  |
| IP版本     | IPv4                                 |
| IP 地址    | 172 · 9 · 200 · 220 DHCP             |
| 子网掩码     | 255 . 255 . 0 . 0                    |
| 默认网关     | 172 . 9 . 0 . 1                      |
| TCP端口    | 37777 HTTP端口 80                      |
| UDP端口    | 37778 RTSP端口 554                     |
| 网络用户连接数  | 128                                  |
| 首选DNS    | 0 . 0 . 0 . 0                        |
| 备用DNS    | 0 . 0 . 0 . 0                        |
|          | 网络传输QoS   画质优先   ▼                   |
|          | 网络高速下载                               |
| 网络服条设置   |                                      |
|          |                                      |
|          |                                      |
|          |                                      |

步骤8 进行 IP 地址等设置,单击"完成",如下图所示。

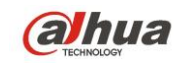

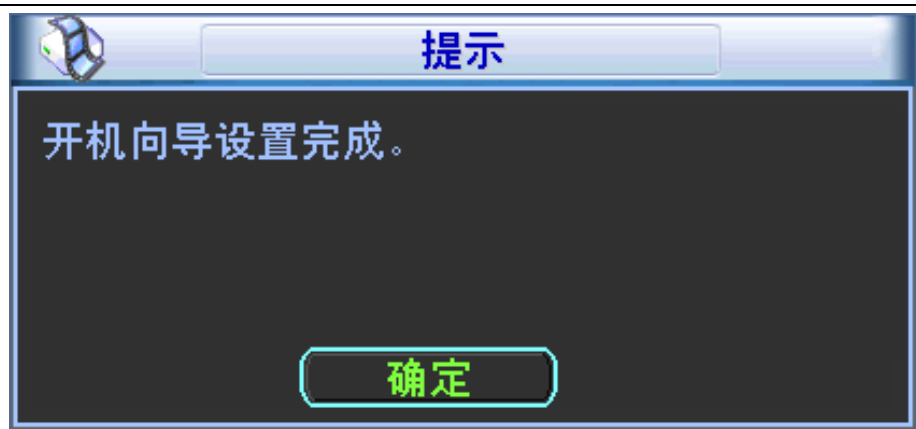

步骤9 单击"确定",完成开机向导设置。

视频综合平台 M60 快速操作手册

# **3** WEB 使用方法

#### 3.1 网络连接操作

- 1) 确认 M60 设备和 PC 机已经正确接入网络。
- 2) 给电脑主机和 M60 设备分别设置 IP 地址、子网掩码和网关(如果网络中没有路由设备,那么请 分配同网段的 IP 地址,若在网络中有路由设备,则需设置好相应的网关和子网掩码)。
- 3) 利用 ping \*\*\*.\*\*\*.\*\*\* (M60 设备 IP) 检验网络是否连通。
- 4) 设置 IE 浏览器:工具-Internet 选项-安全-自定义级别中,将 ActiveX 控件和插件选项都选为启用 或者提示,并且最好 IE 版本为 IE7 和 IE8,再高版本的 IE 版本不确定 WEB 的使用效果良好。
- 5) 打开 IE 网页浏览器,地址栏输入要登录的 M60 设备的 IP 地址。
- 6) WEB 控件自动识别下载。设备升级新程序后,打开 WEB 前,一定要将原控件删除,再打开 WEB。 删除控件方法:进入 C:\Program Files, 删除 webrec 文件夹。

#### 3.2 登录与操作

在浏览器地址栏里输入 M60 的 IP 地址,以 IP 地址: 172.9.4.111 为例,即在地址栏中输入: http://172.9.4.111 并连接。连接成功弹出如下图所示的界面。

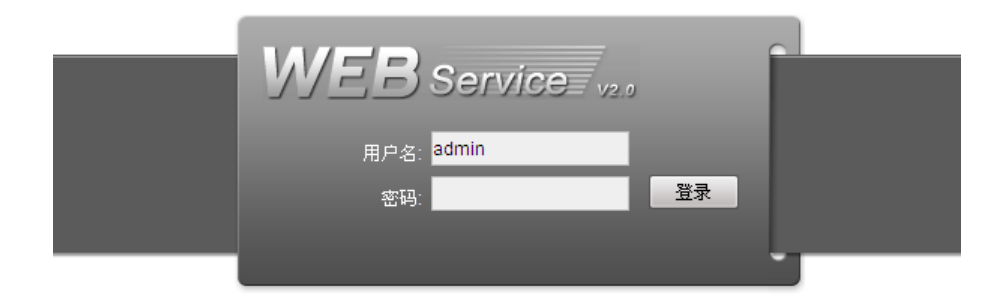

输入用户名和密码,公司出厂默认管理员用户名为 admin,密码为 admin。登录后请用户及时更改

**(河) 加加** 视频综合平台 M60 快速操作手册

管理员密码。

登录系统时,弹出安全预警是否接受 M60 设备的 WEB 控件 webrec.cab,请用户选择接受,系统 会自动识别安装。如果系统禁止下载,请确认是否安装了其他禁止控件下载的插件,并降低 IE 的安全 等级。

登录成功后,显示如下图所示的界面,并可以通过拖输入设备下本地或者网络设备到中间监视区 域进行监视,如下图:

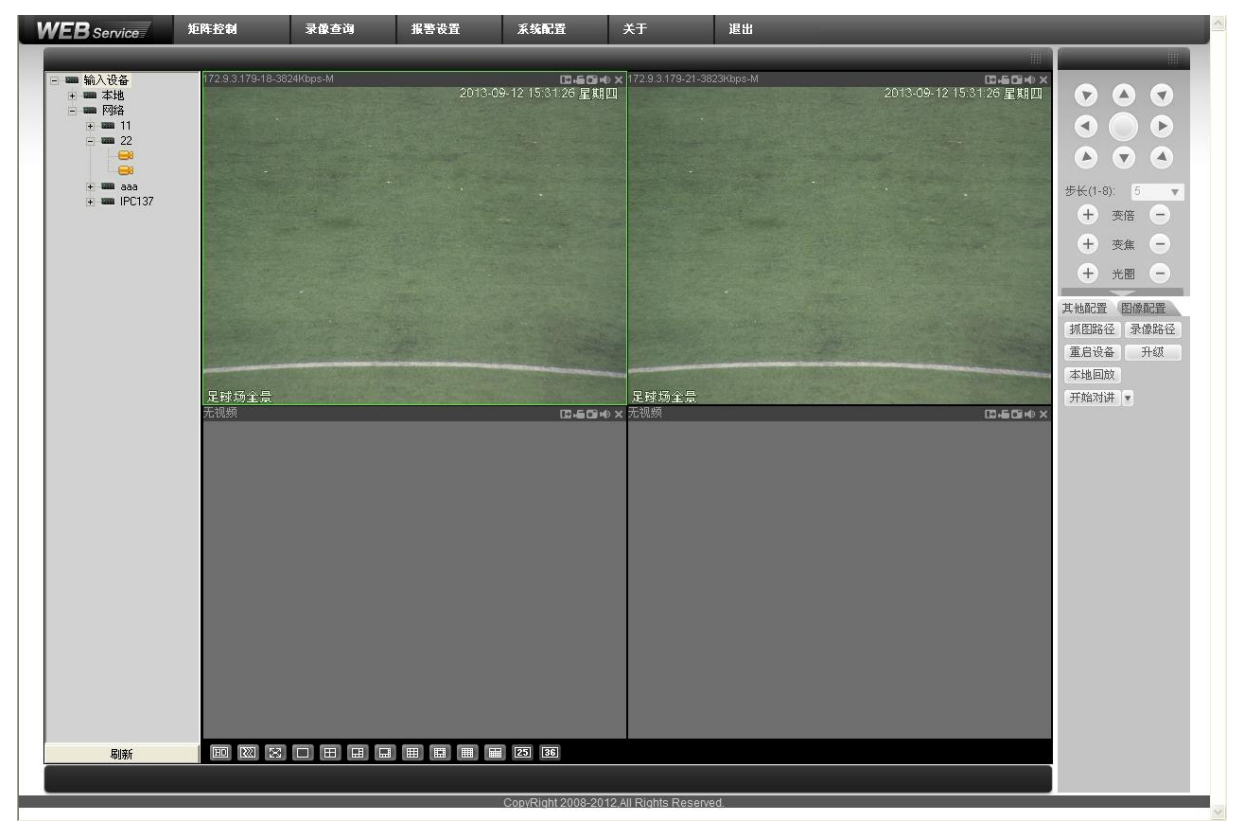

▲ 注意

更为详细的说明请参见《视频综合平台 M60\_使用说明书》。

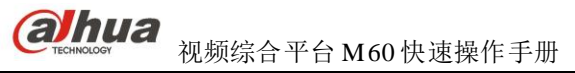

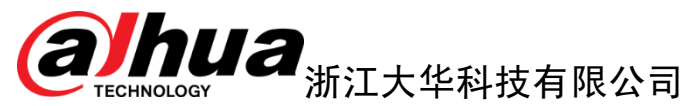

地址: 杭州市滨江区长河街道滨安路1199号F座1层

邮政编码: 310053

- 客服热线: 400-672-8166
- 公司网址: www.dahuatech.com

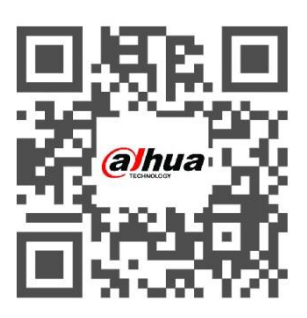